A Bergey WindPower Company Manual

# POWERSYNC 25 QUICK INSTALLATION GUIDE

Part No. PS 25 RO Rev R0.2\_km\_REV ms February 2024

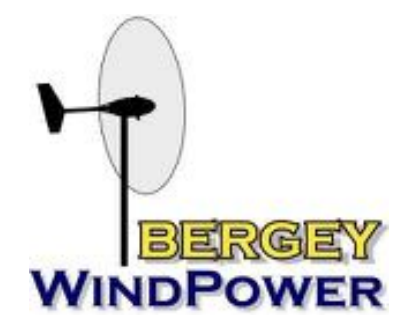

Bergey WindPower Company, All Rights Reserved 2200 Industrial Blvd., Norman, OK 73069 USA 1-405-364-4212 www.bergey.com

#### **TOOL LIST**

- Drill
- Drill bits
- Level
- 2.5 MM long allen key
- 5mm allen key
- Jewelers flathead screwdriver
- Stud finder
- 90 degree phillips-head screw driver
- Wire strippers
- Computer monitor
- Mouse
- Keyboard
- Internet connection to NUC This is highly recommended

## **ENCLOSURE DIMENSIONS**

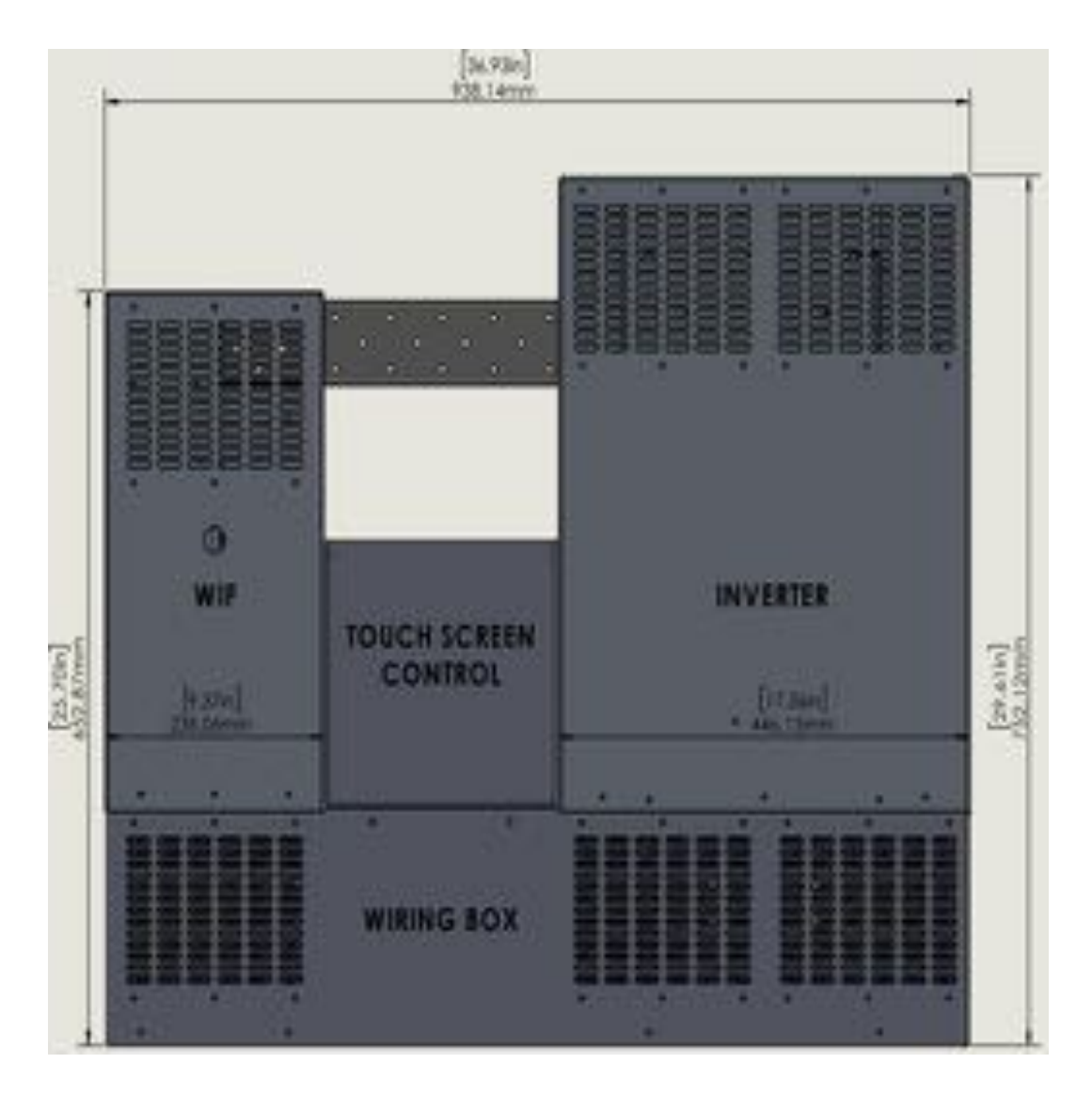

NOTE: A computer monitor/mouse/keyboard (not provided) are recommended to be installed with the NUC computer that will act as the inverter display.

### **ASSEMBLY INSTRUCTIONS**

1. Start by locating the wall studs or structure that is planned to carry the weight of the inverter. Placing a screw in the center of the main load bearing bracket makes it simple to ensure it was level. Properly secure the main load bearing bracket.

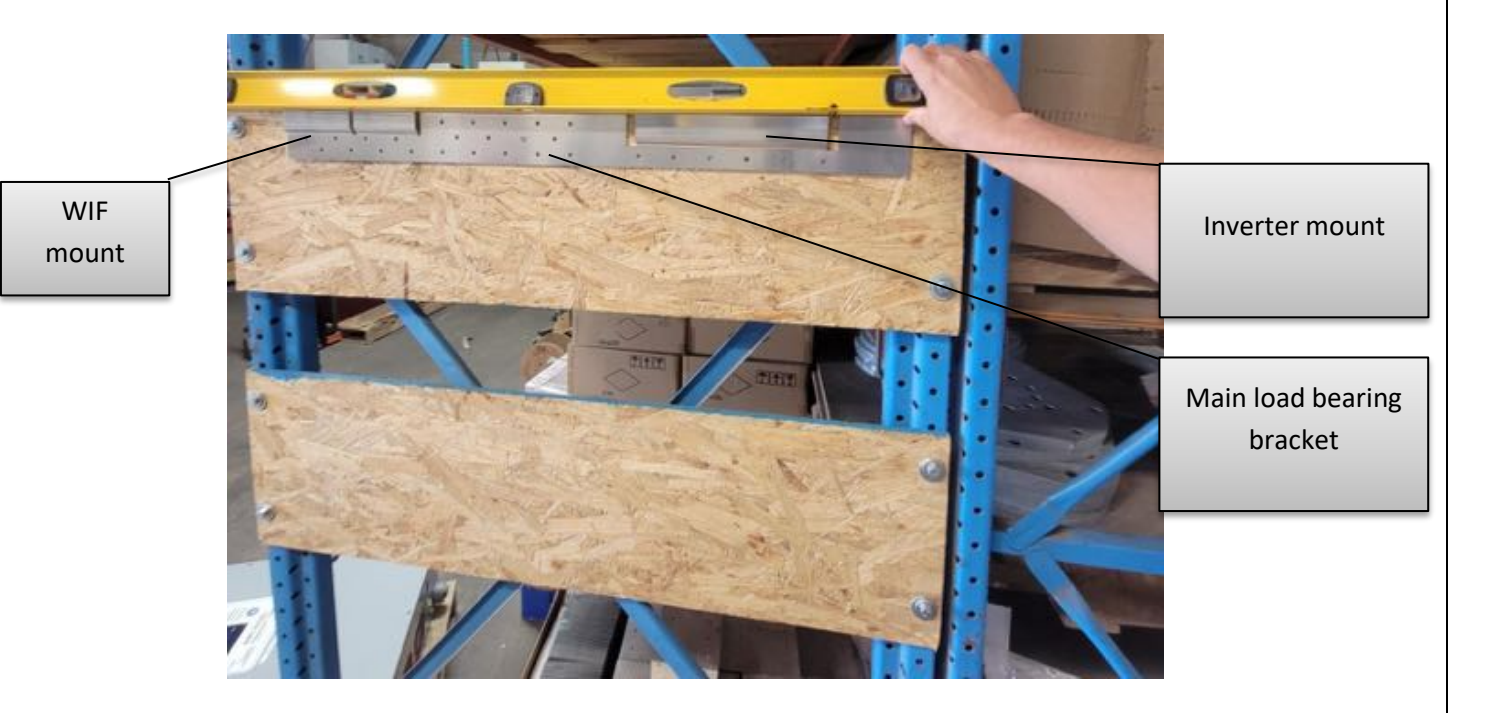

2. Locate the WIF (wind interface). The rear of the WIF is slotted to slide down and rest on the main support bracket.

NOTE: Slide the WIF down at an angle for ease of installation

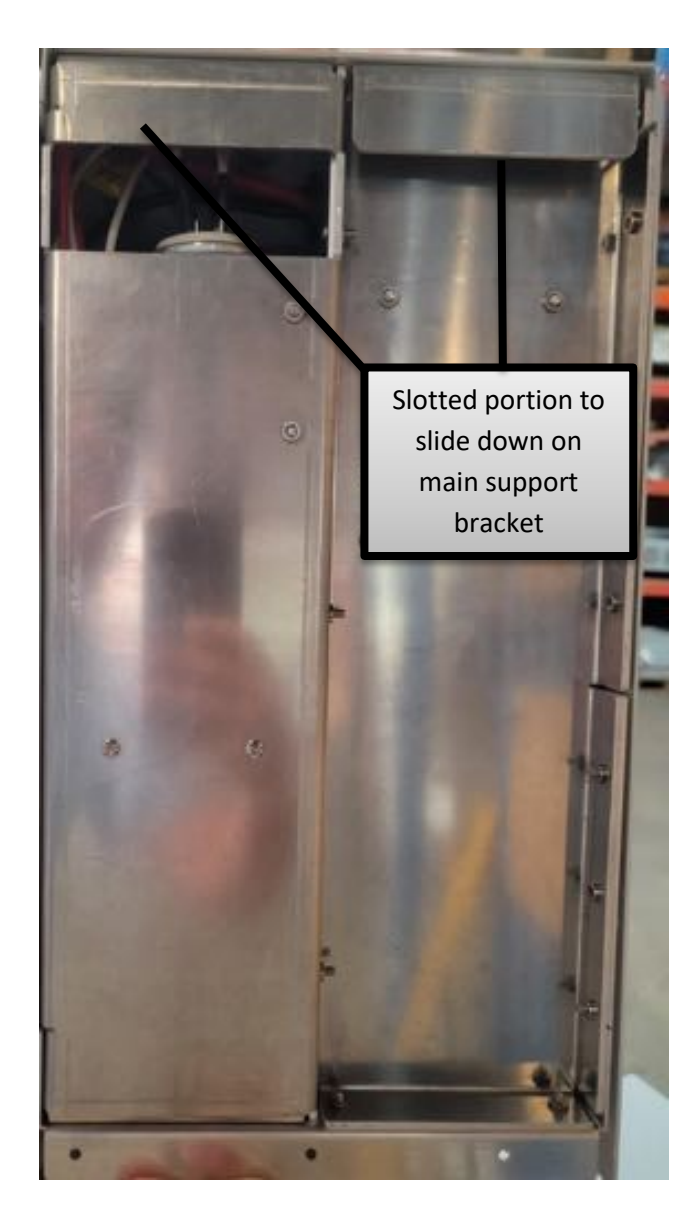

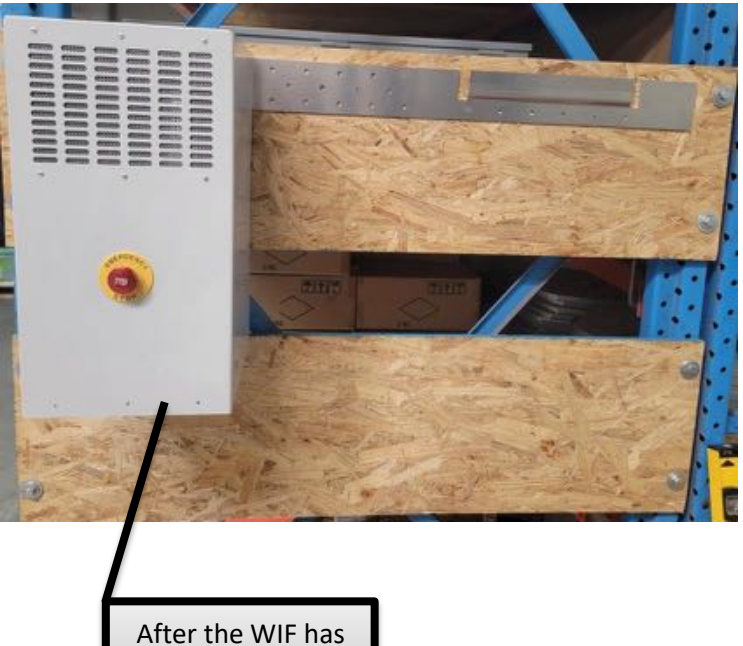

been installed

3. Locate the inverter. The rear of the inverter is slotted to slide down and rest on the main support bracket.

NOTE: Slide the inverter down at an angle for ease of installation

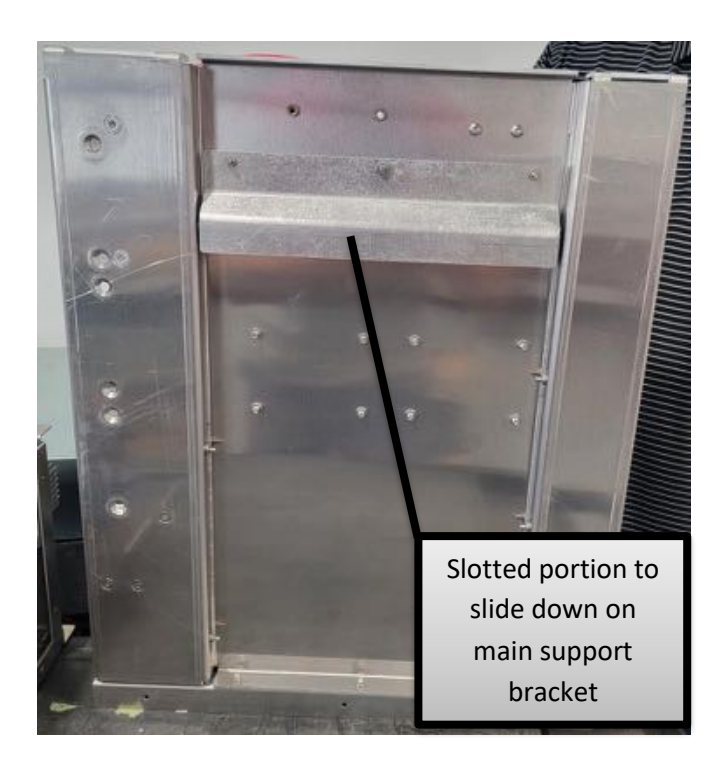

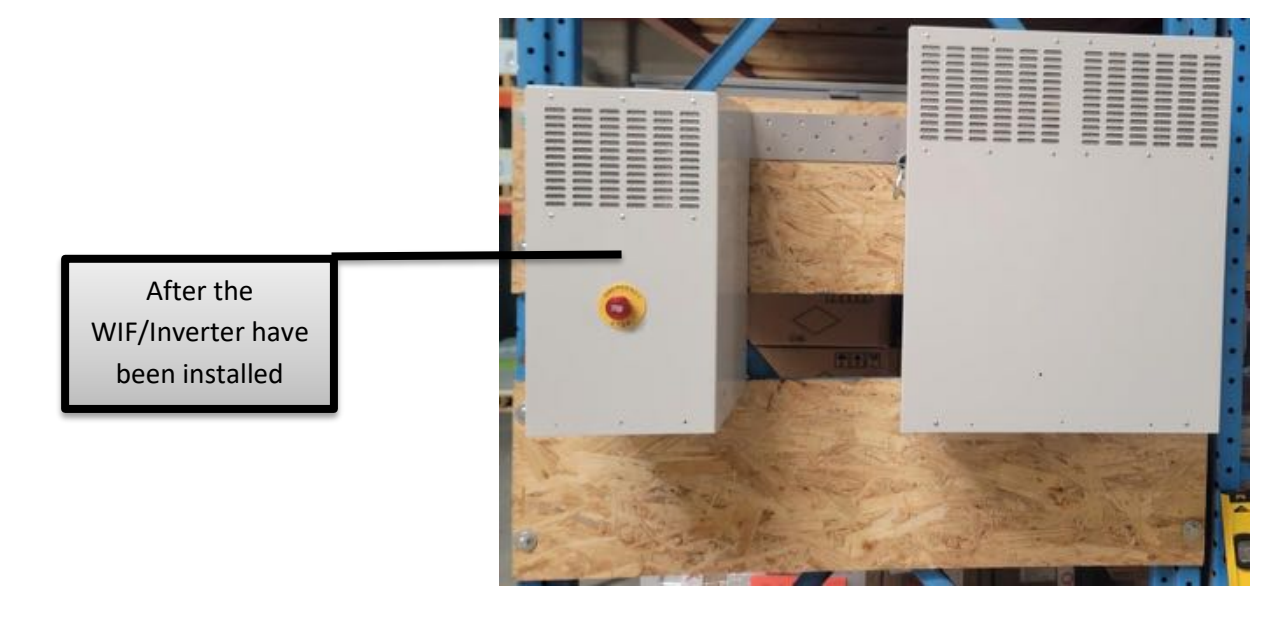

4. Locate the "L" shaped sheet metal that is the back of the wiring box.

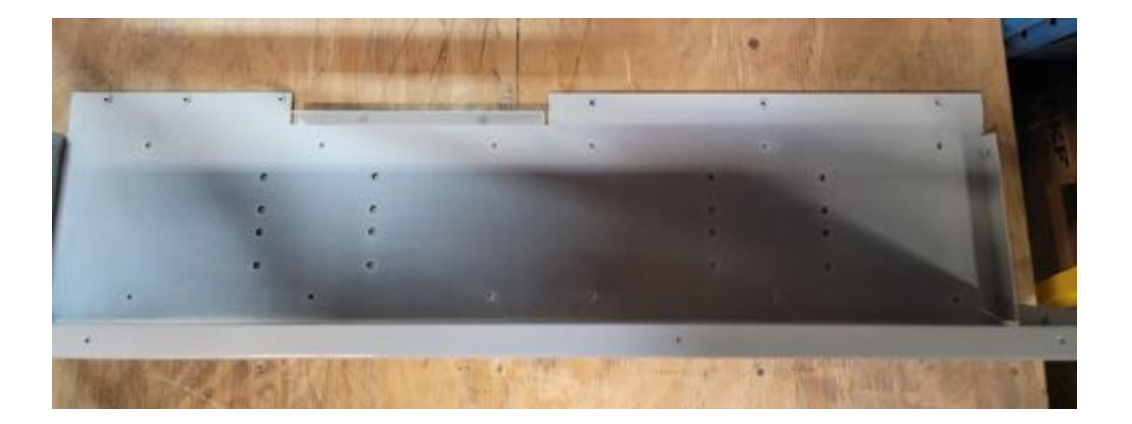

5. Next we are going to slide the L shaped piece back into place. Note the tabs slide behind the "lips" of the WIF and inverter as shown below.

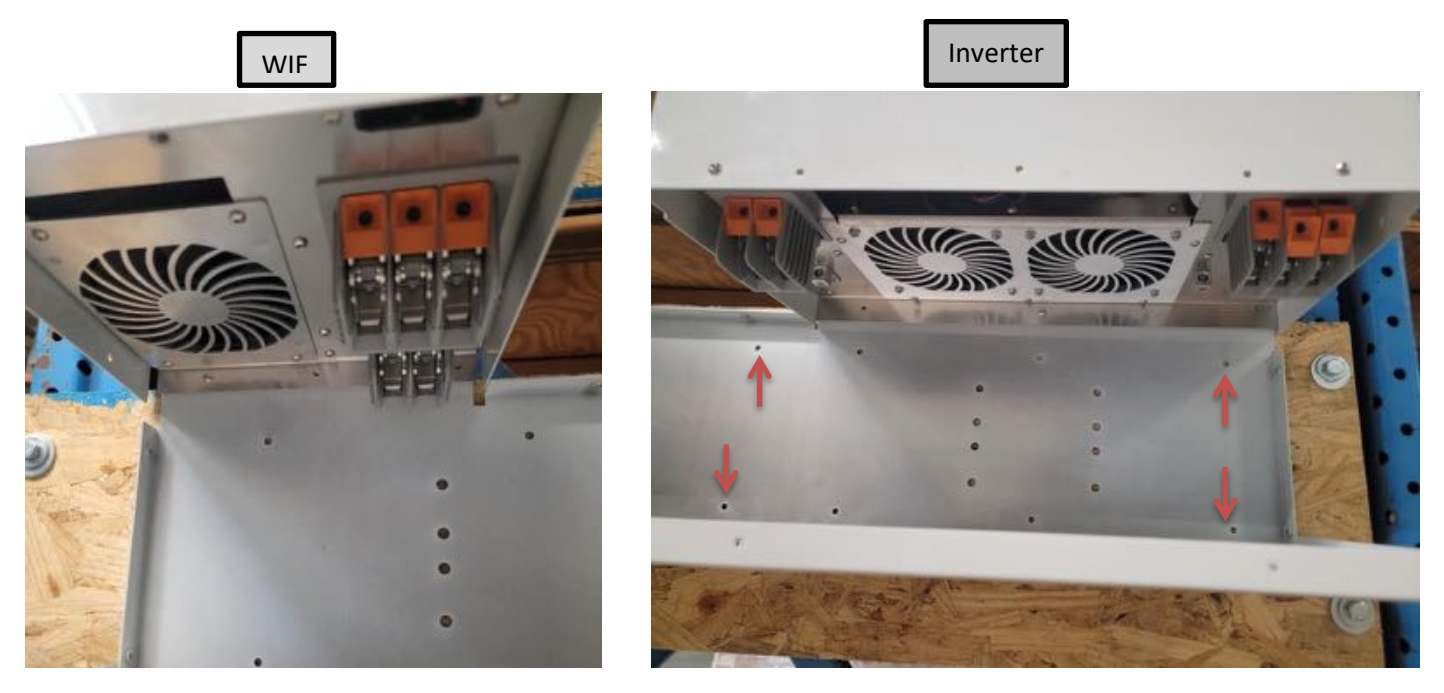

6. Screw the back of the wire box in place using the M4 screws. You can now mount back wire box to the wall.

7. Mount the Dump Load within ~50 feet of the inverter.
(Note: the factory supplied wire length is +/- 14 feet to connect the WIF to the dump load)

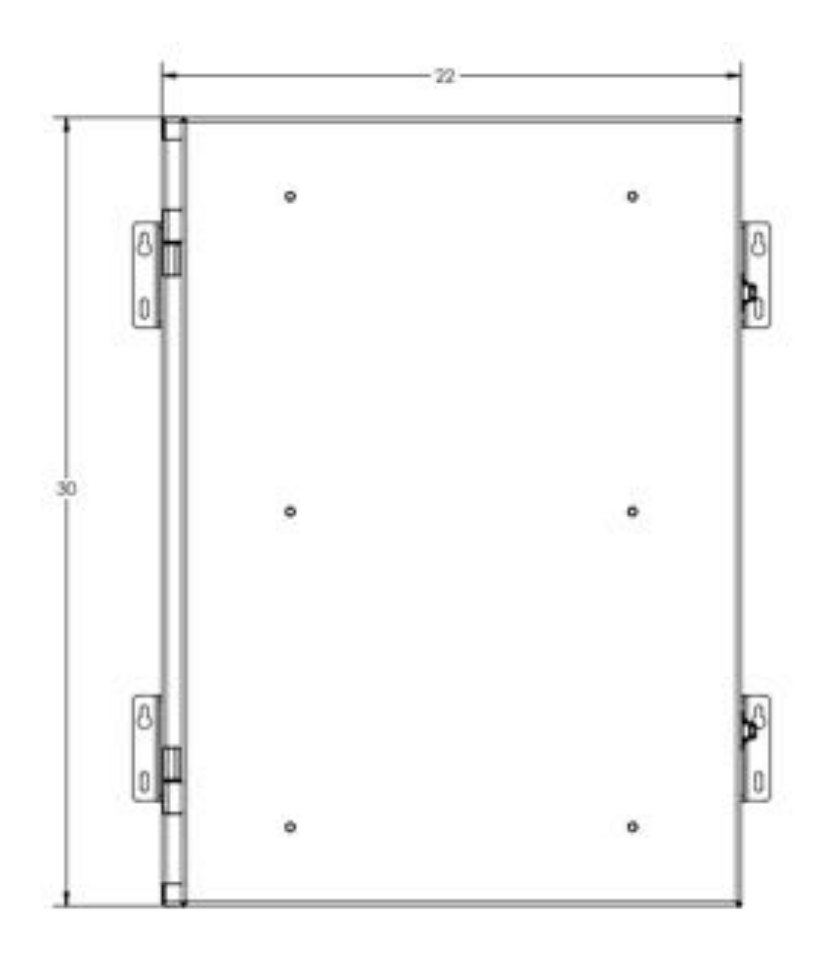

## 8. Wire the WIF/Inverter/Dump load

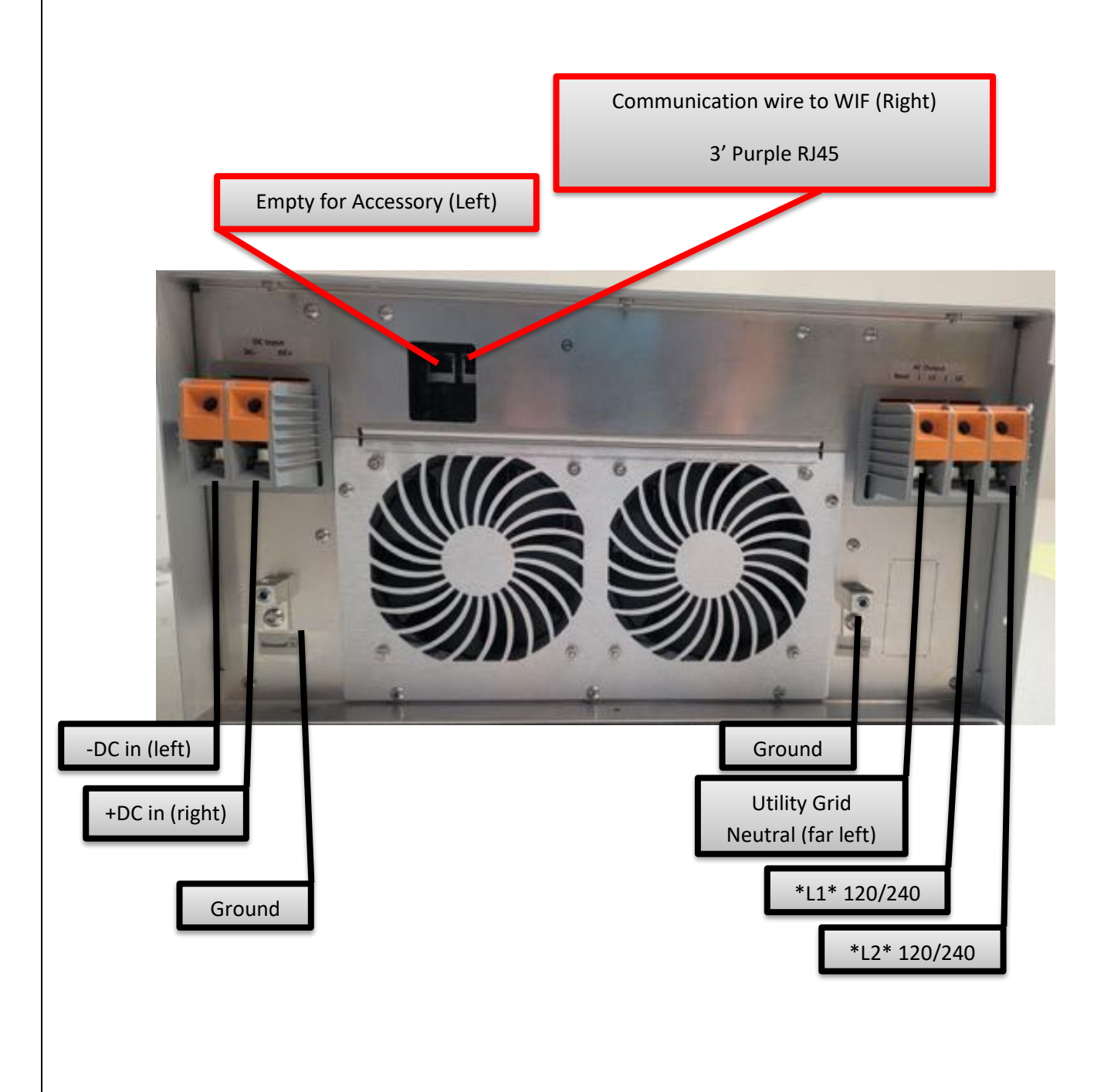

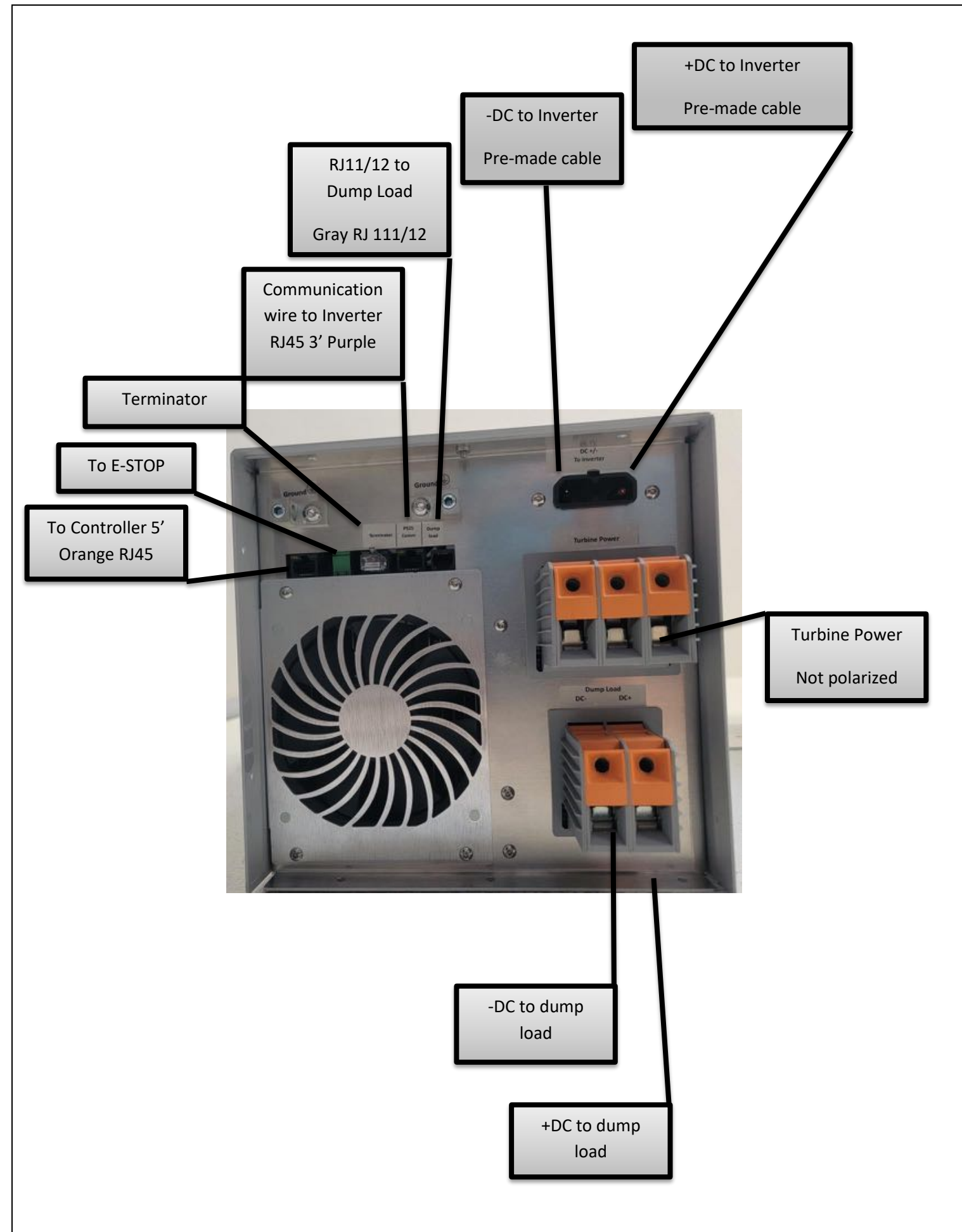

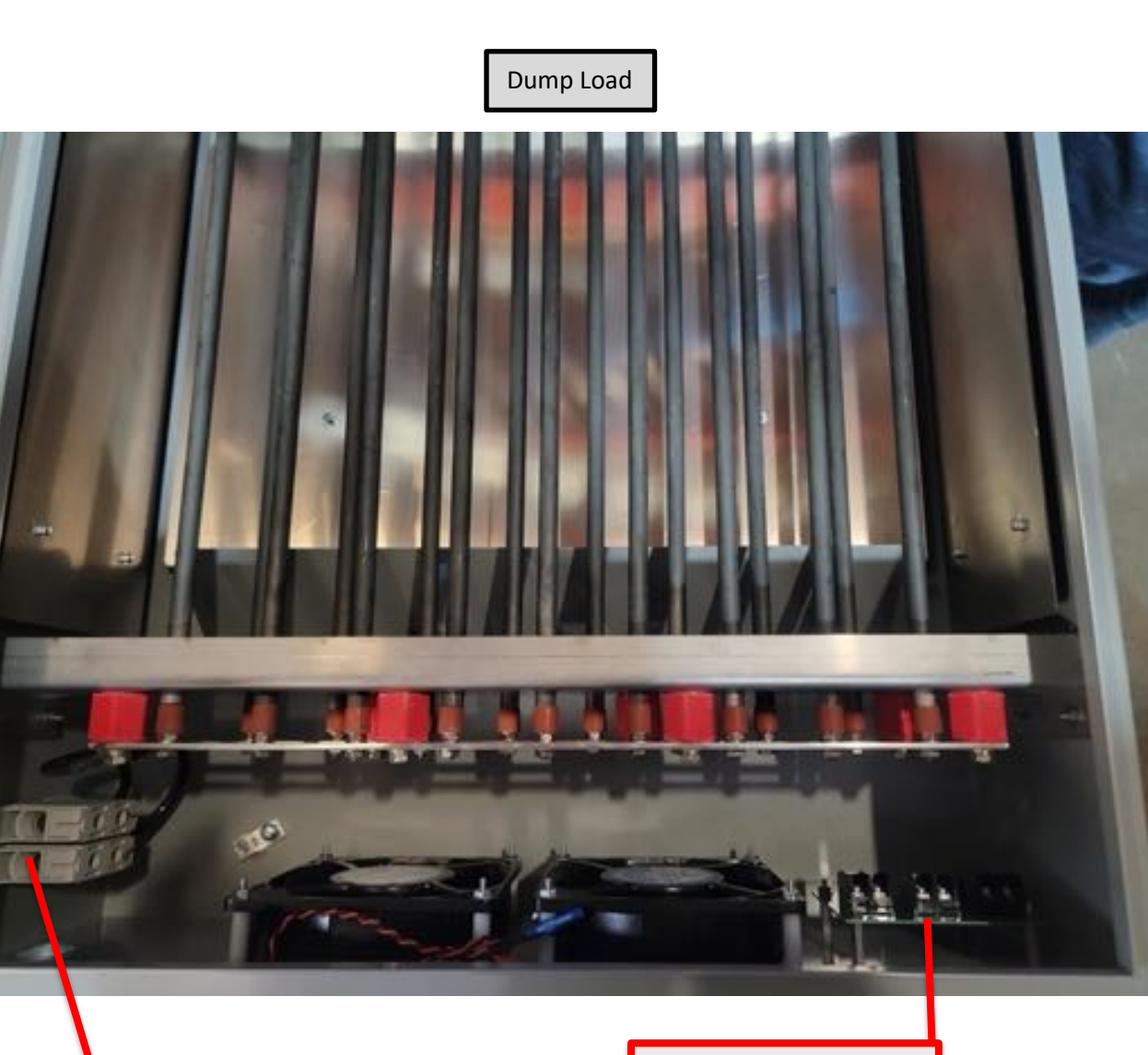

DC -/+ from WIF Not polarized Gray RJ11/12 from dump load (or custom wire) 9. Locate the front of the wire box.

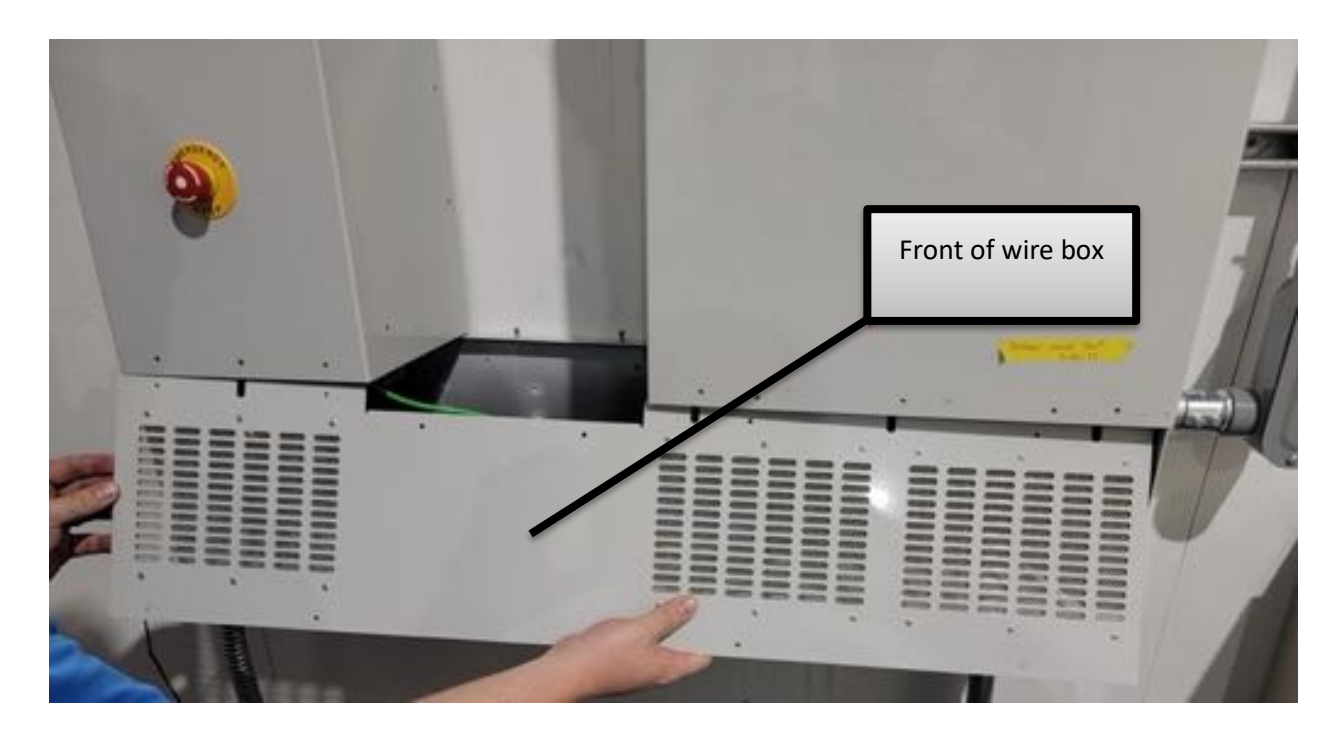

10.Slide the front of the wire box into the WIF/Inverter enclosures. Once properly installed use the provided M4's to screw front of the wiring box together.

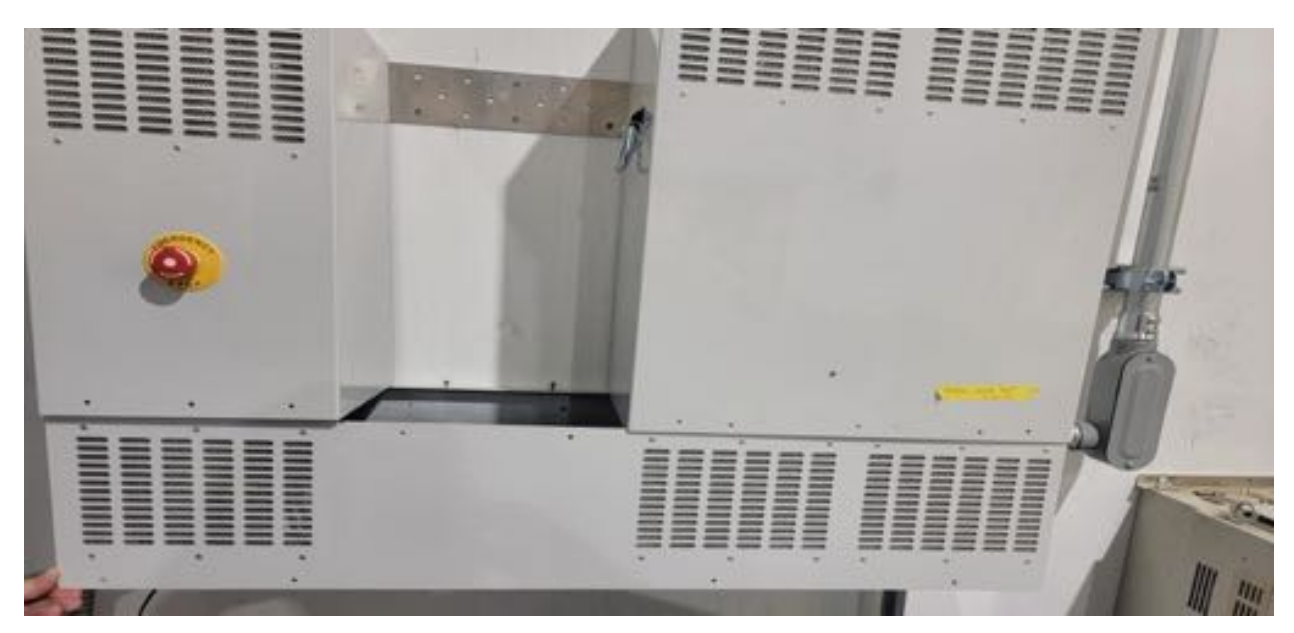

- 11.Locate the top of the wiring box.
- 12. Install the top of wiring box and screw together using M4'sNOTE: the "lip" of the top of the enclosure is behind the front of the wiring box (as shown below)

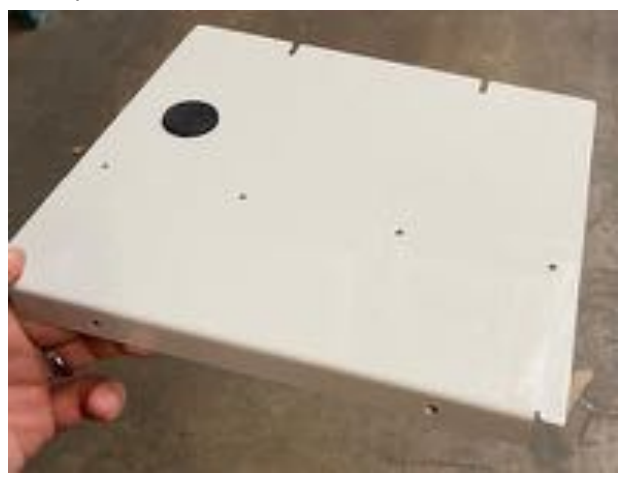

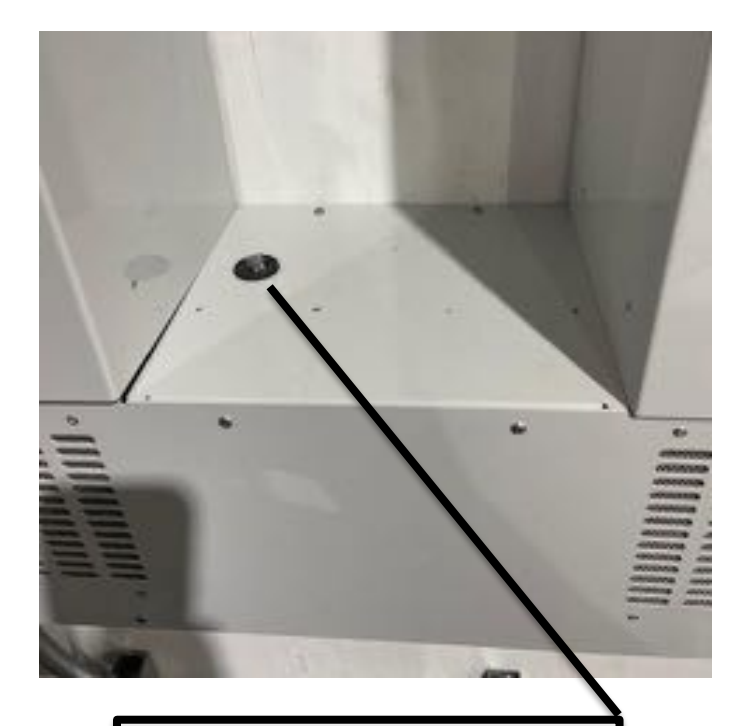

Note: Pass 5' orange RJ45 through grommet leaving toroid (donut shaped) in wire trough. The RJ45 connects to CAN adaptor.

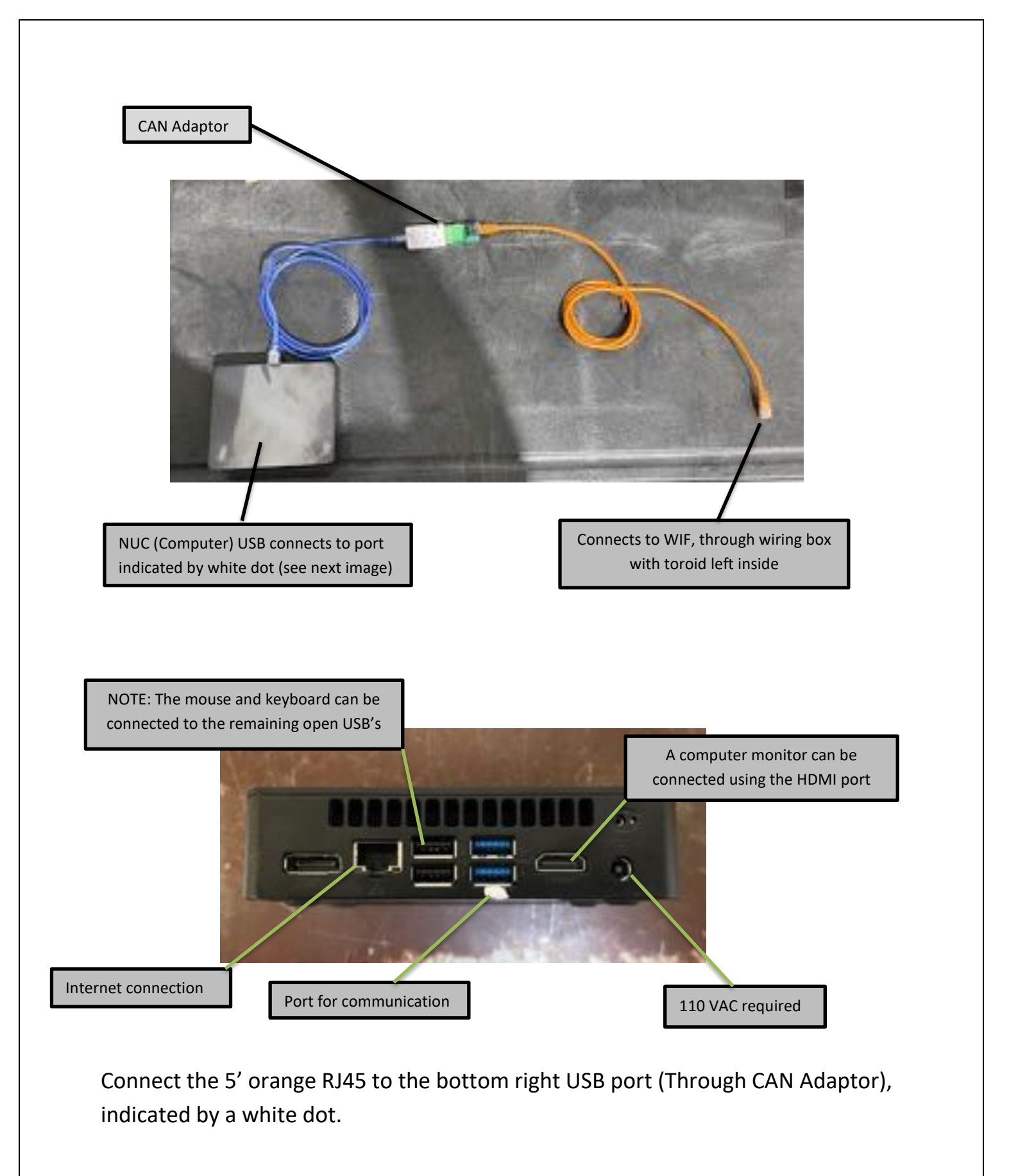

NUC and cables can be placed on the top of the wiring box.

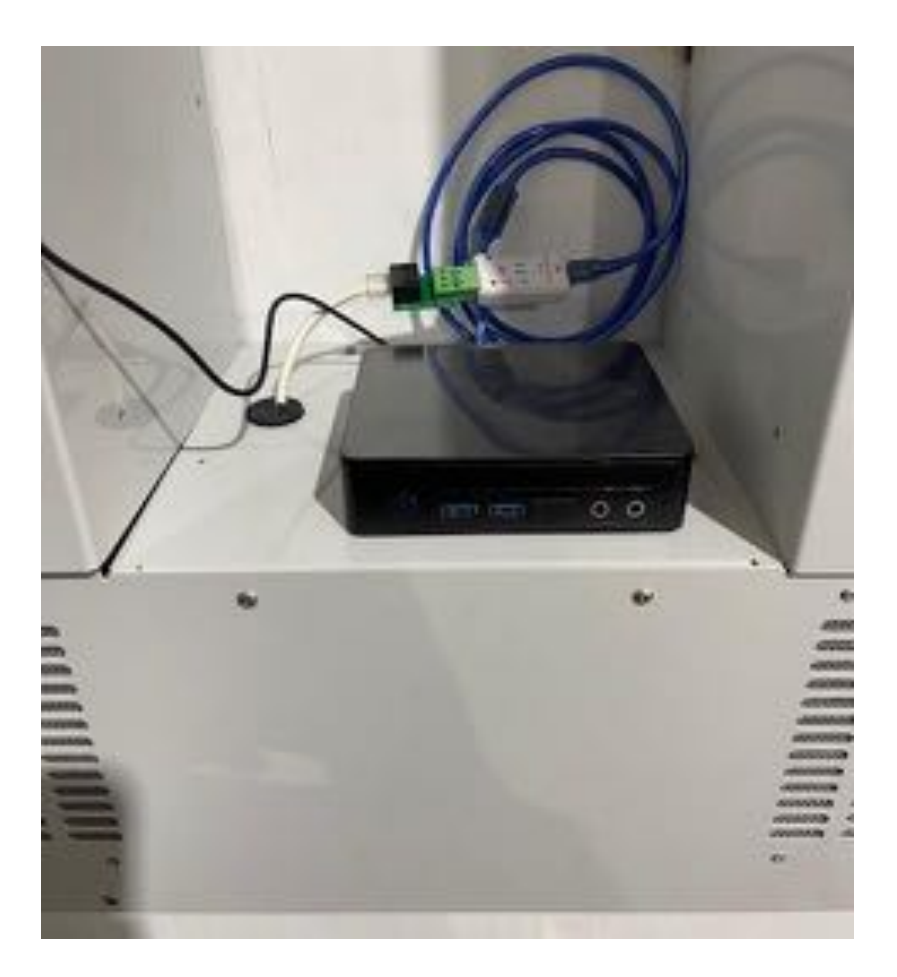

NOTE: CAN adaptor and cables can become easily disconnected. If disconnection occurs, IG-monitoring app should be closed and reopened to re-establish connection.

Red and Green LED lights on CAN adaptor will blink 3 times every time a cable becomes connected.

Red and Green LED lights on CAN adaptor should flicker when IG-Monitoring app is connected, and data is being transferred.

If no connection and monitoring occurs, close out of IG-Monitoring app, disconnect a cable from the CAN adaptor, reconnect cable then reopen IG-Monitoring app.

Ensure during install you go to "File" -> "Log Control" and set the Site ID to "City-State" of installation and hit "Set".

| Comm                                                                                                    |                                                                                                    |                                                                                    | RPM                                                                | 0.0                                                                                           | Iturb <sup>0.0</sup>                                                                     | Vset 3             | 390.0 V | /bus 0.1                   | Pin                                | v 0.00       | Pdum     | p 0.00       | Ptot               | 0.00     |
|----------------------------------------------------------------------------------------------------|----------------------------------------------------------------------------------------------------|------------------------------------------------------------------------------------|--------------------------------------------------------------------|-----------------------------------------------------------------------------------------------|------------------------------------------------------------------------------------------|--------------------|---------|----------------------------|------------------------------------|--------------|----------|--------------|--------------------|----------|
| Change Access                                                                                                    |                                                                                                    | UE 2                                                                               | VALUE 3                                                            | UNIT                                                                                          | 101                                                                                      |                    |         | 1999                       | 100                                |              |          |              | -                  |          |
| Set WIF date an                                                                                                    | d time                                                                                                    | .0                                                                                 | 636.46                                                             | kinn wh                                                                                       |                                                                                          | 50                 |         |                            |                                    |              |          |              |                    | 25       |
| Open Log Dir                                                                                                    |                                                                                                    |                                                                                    | 0.0                                                                | č                                                                                             | 5                                                                                        | 00                 |         | -                          | 1                                  | -            | _        |              |                    | 35       |
| Log Control                                                                                                    |                                                                                                    |                                                                                    | 0.65                                                               |                                                                                               | 4                                                                                        | 150                |         | _                          |                                    | _            |          |              | -                  | 30       |
| Update                                                                                                    |                                                                                                    |                                                                                    | 0.00                                                               |                                                                                               | 4                                                                                        | 00                 |         |                            | -                                  |              |          |              |                    | 50       |
| Quit                                                                                                    |                                                                                                    | .0                                                                                 | 0.0                                                                |                                                                                               |                                                                                          | 50                 |         | -                          | -                                  | -            | -        |              | -                  | 25       |
| Ita, Tambient, Tolamp                                                                                                    | 18.7                                                                                                    | 21.9                                                                               | 13.3                                                               | ¢                                                                                             | 3                                                                                        | 50                 |         |                            |                                    |              |          |              |                    |          |
| IdmpCelc, WFam's, OFam's                                                                                                    | 0.0                                                                                                    | 0.0                                                                                | 0.0                                                                | C%                                                                                            | 3                                                                                        | 00                 |         |                            | -                                  | _            |          |              |                    | 20       |
| Nat, Chicke                                                                                                    | 0.0                                                                                                    | 0.15                                                                               | 0.05                                                               | Sec                                                                                           | 2                                                                                        | 50                 |         | -                          | -                                  | -            |          | -            | -                  |          |
| Acale VacaleR VacaleV                                                                                                    | 100.0                                                                                                    | 100.0                                                                              | 100.0                                                              | -                                                                                             | 2                                                                                        | 00                 |         |                            | -                                  |              | _        | _            |                    | 15       |
| nv Vac1 Vac2 VLL                                                                                                    | 122.4                                                                                                    | 123.8                                                                              | 246.4                                                              | ***                                                                                           | 1                                                                                        | 50                 |         |                            |                                    |              |          |              |                    | 10       |
| inv Vpk29, Wilc, Freq                                                                                                    | 399.0                                                                                                    | 6.5                                                                                | 60.03                                                              | VVHz                                                                                          | 1                                                                                        | 50                 |         |                            |                                    |              |          |              |                    | 10       |
| Inv Pout Vocliet, The                                                                                                    | 6.00                                                                                                    | 0.0                                                                                | 18.3                                                               | NWVC                                                                                          | 1                                                                                        | 00                 |         |                            |                                    |              |          |              |                    | 5        |
| Inv Plin Status Comm.#                                                                                                    | 29.00                                                                                                    | 2                                                                                  | 12735                                                              | NW J N                                                                                        |                                                                                          | 50                 |         | -                          | 1                                  | -            |          |              | -1                 |          |
| Low Yers Start Sval                                                                                                    | 7410                                                                                                    | 2                                                                                  |                                                                    |                                                                                               |                                                                                          | 0                  |         |                            |                                    | _            |          |              |                    | 0        |
| Debug 0-2                                                                                                    | 0.0                                                                                                    | 0.0                                                                                | 0.0                                                                | 10.0                                                                                          |                                                                                          | 09:                | 23 09   | 24 09                      | :24 0                              | 9:24         | 09:24    | 09:2         | 4                  |          |
| Deliving 3-5                                                                                                    | 0.0                                                                                                    | 0.0                                                                                | 0.0                                                                |                                                                                               |                                                                                          | _                  | _       |                            | -                                  |              |          |              | -                  |          |
| ALCONTROL .                                                                                                    | 10.15                                                                                                    | soc-12.                                                                            | 2070                                                               |                                                                                               |                                                                                          | 17-                | - Vse   | t 🖻 – V                    | bus 🕫                              | — Itu        | rb 🖻 -   | - Idun       | np                 |          |
| EXESSANT F                                                                                                    | CHID                                                                                                    |                                                                                    |                                                                    |                                                                                               | SEND                                                                                     |                    |         |                            |                                    |              |          |              |                    |          |
| Contract of Contract                                                                                                    | Crio                                                                                                    |                                                                                    |                                                                    |                                                                                               | and a                                                                                    |                    |         |                            |                                    |              |          |              |                    |          |
| Standby                                                                                                    | Time 10                                                                                                    | 38-01                                                                              | Acce                                                               | ss Fact                                                                                       | Lo                                                                                       | gging 👩            | NUT THE | hat                        | Our                                | Leaffirs     | Parce 2  | - C          | N= 0               | Caretral |
| Standby                                                                                                    | Time 10                                                                                                    | 38-01                                                                              | Acce                                                               | ss Fact                                                                                       | Les Autorit                                                                              | pping 🖸            | ett há  | 204                        | Our                                | Leaffins     | Parce 3  | - O          | )Ner 0             | Control  |
| Standby<br>Turbine [0+0e0]                                                                                                    | Time 10                                                                                                    | 38:01<br>en iTutblen                                                               | Acce                                                               | ss Fact<br>to NoZC C                                                                          | Lo<br>ConLines NoWind?                                                                   | pping              | ett ha  | Ing                        | Our                                | Leaffins     | Parce 3  | •• • C       | Norm O             | Carerol  |
| Standby<br>Turbine [0x40e0]<br>Hardware [0x000]                                                                                                    | Time 10<br>Enabled ConOs<br>HW-OK                                                                                     | an Tubler                                                                          | Acce<br>Oursite                                                    | ss Fact                                                                                       | Ley<br>ConLines NoWindT                                                                  | gging 🚦            | ett hé  | ha                         | Our                                | Leattins     | funce 2  | - • C        | )4rs 0             | Cantral  |
| Standby<br>Turbine (0+4040)<br>Hardware (0+4040)<br>Inverter (0+4040)                                                                                                    | Time 10<br>Enabled ConOp<br>HW-OK<br>Ready GridOK                                                                     | d <b>8:01</b><br>en (Tutb2en<br>Vbulkee No                                         | Acce<br>o Dumpile<br>DEport Sta                                    | ss Fact<br>to NoZC C<br>rt=Wait                                                               | Les toutes NoWindT                                                                       | gging 📑            | NU PA   | hig                        | Ow                                 | LeaHins      | Parce 3  | - <b>0</b> C | ) <sup>4ye</sup> 0 | Control  |
| Standby<br>Turbine (0x40x0)<br>Hardware (0x40x0)<br>Inverter (0x40x0)<br>Mode (1) Stand                                                                                                    | Time 10<br>Enabled ConOp<br>HW-OK<br>Ready GridOK<br>by Hold                                                          | c <b>38:01</b><br>en iTurbZen<br>Vibuskow No                                       | Acce<br>o Dumpile<br>Deport Sta                                    | ss Fact<br>to NoZC C<br>rt=Wait<br>A                                                          | ter<br>torUnes NoWindT<br>auto (0x899) -C                                                | 25 <sup>1</sup> ~5 | RUT Pol | he                         | Our                                | LesHins      | Parce 2  | ₩ 8 C        | ) <sup>420</sup> 0 | Careford |
| Standby<br>Turbine (b4040)<br>Hardware (b4000)<br>Inverter (b4000)<br>Mode (3) Stard<br>Shutdown (b4000)                                                                                                 | Time 10<br>Enabled ConOs<br>HW-OK<br>Ready GridOK<br>by Hold                                                          | 38:01<br>en (TurbZen<br>Vibusion: No                                               | Acce<br>o DumpDe<br>Deport Sta                                     | ss Fact<br>to NoZC C<br>rt=Tait<br>A                                                          | Lo<br>Inclues Notified<br>auto (Sufff) - C                                               | 99ing<br>10<br>X-  | ALT PA  | 214                        | Our                                | LesMins      | Parce 3  | ₩ 8 C        | )Ner 0             | Carboal  |
| Standby<br>Turbine (b=0x0)<br>Hardware (b=0000)<br>Inverter (b=0000)<br>Mode (1) Stand<br>Shutdown (b=0000)<br>Event Courts 14                                                                           | Time 10<br>Enabled ConOp<br>HW-OK<br>Ready GridOK<br>by Hold<br>1 Code+33 Val                                         | c <b>38:01</b><br>en (TurbZen<br>Vbusion: No<br>=10. Limite                        | Acce<br>o Dumpže<br>Export Sta<br>10 [ICANo                        | ss Fact<br>to No2C C<br>to That<br>A<br>wf] Read                                              | Les Les Les Les Les Les Les Les Les Les                                                  | gging 🛛            | att ha  | bra                        | Our )                              | LesHins      | Parce 1  | - C          | ) <sup>4y=</sup> 0 | Cantrol  |
| Standby<br>Turbine (b=000)<br>Hardware (b=0000)<br>Inverter (b=0000)<br>Mode (1) Stand<br>Shutdown (b=0000)<br>Event Court=14                                                                            | Time 10<br>Enabled ConOp<br>HW-OK<br>Ready GridOK<br>by Hold<br>1 Code+13 Val                                         | c38:01<br>en (Tubben<br>Vbuske= No<br>+10. Limbe                                   | Acce<br>o Dumpže<br>vEiport Sta<br>10 []CANo                       | ss Fact<br>to No2C C<br>rt=Tat<br>A                                                           | Let<br>Let<br>Let<br>Let<br>Let<br>Let<br>Let<br>Let                                     | 99ing 0            |         | bra (                      | Our                                | Leattins     | Pyros 3  | - <b>0</b> C | ) <sup>sen</sup> O | Control  |
| Standby<br>Turbine [0x4040]<br>Hardware [0x0000]<br>Inverter [0x0000]<br>Mode (1) Stand<br>Shutdown [0x0000]<br>Event Courts 14                                                                          | Time 10<br>Enabled ConOp<br>HW-OK<br>Ready GridOK<br>by Hold<br>1 Code+33 Val                                         | c38:01<br>en Tutbžen<br>Vbušce: No<br>x10. Limbe                                   | Acce<br>o Dumpžer<br>Export Sta<br>10 [ICANo                       | ss Fact<br>to NoZC C<br>to Wait<br>A                                                          | Let<br>Let<br>Let<br>Let<br>Let<br>Let<br>Let<br>Let                                     | 99ims 8            | ett ha  | Brid .                     | Our                                | LenHins      | Parce 2  | ⊶ <b>®</b> C | ) Name (0          | Control  |
| Standby<br>Turbine [b=0e0]<br>Hardware [b=0000]<br>Inverter [b=0000]<br>Mode (1) Stand<br>Shutdown [b=0000]<br>Event Courts 14                                                                           | Time 10<br>Enabled ConOp<br>HW-OK<br>Ready GridOK<br>by Hold<br>1 Code+33 Val                                         | c38:01<br>en (Tutsžen<br>Vbušce: N<br>= 10. Limite                                 | Acce<br>o Dumpže<br>sEport Sta<br>10 [JCANo                        | ss Fact<br>o NoZC C<br>rt=That<br>A                                                           | Leg<br>Inclues Notified<br>auto (suff) - C<br>cons 12 (CAN)                              | 99ims 8            | RET PAR | and (                      | Our                                | Lentlins     | Parce 3  | Nes 🖬 C      | ) Nore 0           | Control  |
| Standby<br>Turbine [0x000]<br>Hardware [0x000]<br>Inverter [0x000]<br>Mode [1] Stand<br>Shutdown [0x0000]<br>Event Courts 14                                                                             | Time 19<br>Enabled ConOp<br>HW-OK<br>Ready GridOK<br>by Hold<br>1 Code=33 Val                                         | c38:01<br>en (Tutbber<br>Vbosizes No<br>=10. Limite<br>ID=A21                      | Acce<br>o Dumpže<br>Export Sta<br>10 (ICANo<br>E2C05               | ss Fact<br>to No2C C<br>rtwThat<br>A<br>wf] Reas                                              | Leg<br>IonCines Notifind 7.<br>auto (Iod#F) - C<br>en= 12 (CAN)                          | asina 🖸            |         | Brea                       | Our                                | LenHins      | force 2  | - C          | ) Norm 0           | Contrast |
| Standby<br>Turbine [0x000]<br>Hardware [0x000]<br>Inverter [0x000]<br>Mode [1] Stard<br>Shutdown [0x000]<br>Event Courts 14                                                                              | Time 19<br>Enabled ConOp<br>HW-OK<br>Ready OrdOK<br>by Hold<br>1 Code+33 Val                                          | casos<br>en (Tutizen<br>Vitusizen No<br>10. Limbe                                  | Acce<br>o Dumpže<br>Export Sta<br>10 () CANo<br>E2C05              | ss Fact<br>to No2C C<br>to The<br>The<br>The<br>The<br>The<br>The<br>The<br>The<br>The<br>The | Leg<br>IonCines NotifiedT,<br>auto (Ion##) - C<br>con=12 (CAN)                           | asina 🖬            | BET FAL | 214                        | Our                                | Leadins      | force 3  | C            | ) 4000 <b>(</b>    | Contest  |
| Standby<br>Turbine [0x00x0]<br>Hardware [0x00x0]<br>Inverter [0x00x0]<br>Mode [1] Stand<br>Shutdown [0x00x0]<br>Event Courts 14                                                                          | Time 10<br>Enabled ConOp<br>HW-OK<br>Ready GridOK<br>by Hold<br>1 Code+33 Val<br>gging - U<br>ear Log                 | 138-01<br>en (Tutblen<br>Vitusione No<br>in 10. Limite<br>ID=A21                   | Acce<br>o Dumpžer<br>oEport Sta<br>10 []CANo<br>E2C05              | ss Fact<br>to No2C C<br>to The The t<br>A                                                     | Let<br>Contines Notified<br>auto (Dufff) - C<br>con=12 (CAN)                             | asing D            | RET FAL | bre                        | Our                                | Leaftins     | force 3  | - C          | ) 4rm 0            | Control  |
| Standby<br>Turbine [0x00x0]<br>Hardware [0x00x0]<br>Inverter [0x00x0]<br>Mode [1] Stand<br>Shutdown [0x00x0]<br>Event Courts 14                                                                          | Time 19<br>Enabled ConOp<br>HW-OK<br>Ready GridOK<br>by Hold<br>1 Code+33 Val<br>gging - U<br>ear Log                 | 138-01<br>en (Tutblen<br>Vitueliere No<br>H10. Limiter<br>ID=A21                   | Acce<br>o Dumpžer<br>iEiport Sta<br>10 []CANo<br>E2C05             | ss Fact<br>to No2C C<br>rts/Italt<br>A<br>v-f[ Read                                           | Let<br>auto (0.499) -C<br>on=12 (CAN)                                                    | ssins D            | BET FAL | BH                         | Our I                              | Leadtins     | force 3  | - C          | ) 4rm 0            | Castral  |
| Standby Turbine [0x00x0] Hardware [0x00x0] Inverter [0x00x0] Mode [1] Stand Shutdown [0x00x0] Event Courts 14 WiF Data Log Setup Test Cl og Files CSV File                                               | Time 19<br>Enabled ConOp<br>HW-OK<br>Ready GridOK<br>by Hold<br>1 Code+33 Val<br>gging - U<br>ear Log                 | 138-01<br>en (Tutbler<br>Vitusiere No<br>=10. Limiter<br>ID=A21                    | Acce<br>o Dumpžer<br>iEiport Sta<br>10 ()CANo<br>E2C05             | ss Fact<br>to No2C C<br>rtwilliait<br>A<br>wif[ Read                                          | Let<br>Let<br>Let<br>Let<br>Notices Noticed<br>(Defff) - C<br>Constant<br>(CAN)<br>(CAN) | asing Current      |         | Sit                        | œ II                               | D            | force 3  | - C          | ) 4rm 0            | Control  |
| Standby<br>Turbine (b=000)<br>Hardware (b=000)<br>Inverter (b=000)<br>Mode (1) Stand<br>Shutdown (b=000)<br>Event Courts 14<br>WIF Data Log<br>Setup Test Cl<br>og Files<br>CSV File                     | Time 19<br>Enabled ConOp<br>HW-OK<br>Ready GridOK<br>by Hold<br>1 Code=33 Val<br>gging - U<br>ear Log                 | camos<br>en (Turbaen<br>Vaussee No<br>= 10. Limite<br>ID=A21<br>/ Run O            | Acce<br>o Dumpžer<br>iEiport Sta<br>10 ()CANo<br>E2C05             | ss Fact<br>to No2C C<br>ro-Tilat<br>A<br>vf] Read                                             | tentines NowineT<br>auto (0.499) - C<br>cons 12 (CAN)<br>oph Save<br>Powe                | er Curve           |         | Sit                        | e II                               | Leadtine     | force 3  | - C          |                    | Control  |
| Standby<br>Turbine [b=000]<br>Hardware [b=000]<br>Inverter [b=000]<br>Mode [1] Stand<br>Shutdown [b=000]<br>Event Courte 14<br>WIF Data Log<br>Setup Test Cl<br>og Files<br>CSV File                     | Time 19<br>Enabled ConOp<br>HW-OK<br>Ready GridOK<br>by Hold<br>1 Code=33 Val<br>gging - U<br>ear Log                 | ister<br>in Turbben<br>Vousie= No<br>i=10. Limbe<br>ID=A21<br>V Run O              | Acce<br>o Dumpite<br>Export Sta<br>10 ()CANo<br>E2C05              | ss Fact<br>to No2C C<br>ro-Tilat<br>A<br>vf] Read                                             | Let<br>Let<br>Let<br>Let<br>Let<br>Let<br>Let<br>Let                                     | er Curve           |         | Sit                        | ce II                              | Lestins<br>D | force 3  | - C          | ) Norm 0           | Control  |
| Standby<br>Turbine [b=000]<br>Hardware [b=000]<br>Inverter [b=000]<br>Mode [1] Stand<br>Shutdown [b=000]<br>Event Courte 14<br>WiF Data Log<br>Setup Test Cl<br>og Files<br>CSV File                     | Time 10<br>Enabled ConOp<br>HervOK<br>Ready GridOK<br>by Hold<br>1 Code+13 Va<br>gging - U<br>ear Log<br>CSV          | aseos<br>en l'Iutaden<br>Vitueliaee No<br>e 10. Limitee<br>IID=A21<br>IID=A21      | Acce<br>Dumpter<br>Eport Sta<br>D ()CANo<br>E2C05                  | ss Fact<br>to No2C C<br>rt+Tlat<br>A<br>vf] Reas                                              | uto (biff) -C<br>auto (biff) -C<br>on=12 (CAN)<br>ph Save                                | er Curve           |         | Sit                        | ce II                              | Lestins<br>D | here 2   | - C          | SET                | X        |
| Standby<br>Turbine [b=000]<br>Hardware [b=000]<br>Inverter [b=000]<br>Mode [1] Stand<br>Shutdown [b=0000]<br>Event Courte 14<br>WIF Data Log<br>Setup Test Cl<br>og Files<br>CSV File<br>Web Post        | Time 10<br>Enabled ConOs<br>Herv-OK<br>Ready GridOK<br>by Hold<br>1 Code=33 Va<br>gging - U<br>ear Log<br>CSV         | annon<br>en l'Iutaan<br>Vaussee No<br>= 10. Limtes<br>ID=A21<br>/ Run O<br>nts     | Acce<br>Dumpter<br>Eport Sta<br>D ()CANo<br>E2C05                  | ss Fact<br>to No2C C<br>rt+Tlait<br>A<br>vf] Reas                                             | uto (0/99)-0<br>on=12 (CAN)<br>on=12 (CAN)<br>On=12 Powe                                 | er Curve           |         | Sit<br>OK-N<br>Cu          | ce II<br>Iorman                    | D            |          | -            | SET                | Control  |
| Standby<br>Turbine [b=000]<br>Hardware [b=000]<br>Inverter [b=000]<br>Mode [1] Stand<br>Shutdown [b=000]<br>Event Courte 14<br>WIF Data Log<br>Setup Test Cl<br>og Files<br>CSV File<br>Web Post         | Time 10<br>Enabled ConOs<br>Helv-OK<br>Ready GridOK<br>by Hold<br>1 Code=33 Val<br>gging - U<br>ear Log<br>CSV        | isaaa<br>en iTusben<br>Vbuskee No<br>=10. Limbe<br>ID=A21<br>/ Run O<br>nts        | Acce<br>Dumpter<br>Eport Sta<br>DD (CANo<br>E2C05<br>mly           | ss Fact<br>to No2C C<br>rto That<br>A<br>vf] Reas                                             | uto (0/99)-0<br>on=12 (CAN)<br>on=12 (CAN)<br>Powe                                       | er Curve           |         | Sit<br>OK-N<br>Cu          | ce II<br>korman<br>Isto            | D            |          | -            | SET                | X        |
| Standby<br>Turbine [b=000]<br>Hardware [b=000]<br>Inverter [b=000]<br>Mode [3] Stand<br>Shutdown [b=000]<br>Event Courts 14<br>WIF Data Log<br>Setup Test Cl<br>og Files<br>CSV File<br>Web Post         | Time 19<br>Enabled ConOs<br>Helv-OK<br>Ready GridOK<br>by Hold<br>1 Code=33 Val<br>gging - U<br>ear Log<br>CSV        | isiioi<br>en iTuttion<br>Vituelione No<br>= 10. Limite<br>ID=A21<br>/ Run O<br>nts | Acce<br>Dumple<br>Dumple<br>Deport Sta<br>DD (CANo<br>E2C05<br>mly | ss Fact<br>to No2C C<br>rto That<br>A<br>vf] Reas                                             | uto (0499) -0<br>on=12 (CAN)<br>on=12 (CAN)<br>Powe                                      | er Curve           |         | Sit<br>OK-N<br>Cu<br>Berge | ce II<br>korman<br>Isto<br>cy Wine | D<br>1<br>me | 1 more 2 | -            | SET                | X        |
| Standby<br>Turbine [b=000]<br>Hardware [b=000]<br>Inverter [b=000]<br>Mode [1] Stand<br>Shutdown [b=000]<br>Event Courte 14<br>WIF Data Log<br>Setup Test Cl<br>og Files<br>CSV File<br>Web Post<br>MQTT | Time 19<br>Enabled ConOs<br>Herv-OK<br>Ready GridOK<br>by Hold<br>1 Code=33 Val<br>gging - U<br>ear Log<br>CSV<br>Eve | isiioi<br>en iTutben<br>Vitusieee No<br>= 10. Limte<br>ID=A21<br>V Run O<br>nts    | Acce<br>Dumple<br>Deport Sta<br>DD (ICANo<br>E2C05<br>mly          | ss Fact<br>to No2C C<br>rto That<br>A<br>vf] Read                                             | uto (0/99)-0<br>on=12 (CAN)<br>on=12 (CAN)<br>Powe                                       | er Curve           |         | Sit<br>OK-N<br>Cu<br>Berge | ce II<br>korman<br>Isto<br>cy Wind | D<br>D<br>me | 1 more 2 |              | SET                | X        |
| Standby<br>Turbine [b=000]<br>Hardware [b=000]<br>Inverter [b=000]<br>Mode [1] Stand<br>Shutdown [b=000]<br>Event Courte 14<br>WIF Data Log<br>Setup Test Cl<br>og Files<br>CSV File<br>Web Post<br>MQTT | Time 19<br>Enabled ConOs<br>Herv-OK<br>Ready GridOK<br>by Hold<br>1 Code=33 Val<br>gging - U<br>ear Log<br>CSV<br>Eve | iseos<br>en iTutsten<br>Vituelien No<br>= 10. Limite<br>ID=A21<br>V Run O<br>nts   | Acce<br>Dumple<br>Deport Sta<br>DD (CANo<br>E2C05<br>mly           | ss Fact<br>to No2C C<br>rto That<br>A<br>vf] Reas                                             | uto (0/99)-0<br>on=12 (CAN)<br>on=12 (CAN)<br>Powe                                       | er Curve           |         | Sit<br>OK-N<br>Cu<br>Berge | ce II<br>korman<br>Isto<br>ey Wind | D<br>D<br>me | ness 1   |              | SET                | X        |
| Standby<br>Turbine [b=000]<br>Hardware [b=000]<br>Inverter [b=000]<br>Mode [1] Stand<br>Shutdown [b=000]<br>Event Courte 14<br>WIF Data Log<br>Setup Test Cl<br>og Files<br>CSV File<br>Web Post<br>MQTT | Time 19<br>Enabled ConOs<br>Hervox<br>Ready GridOK<br>by Hold<br>1 Code=33 Val<br>gging - U<br>ear Log<br>CSV<br>Eve  | iseos<br>en iTutsten<br>Vitueliere No<br>= 10. Limite<br>ID=A21<br>V Run O<br>nts  | Acce<br>Dumple<br>Dumple<br>Deport Sta<br>DECANo<br>E2C05<br>mly   | ss Fact<br>to No2C C<br>rto That<br>A<br>vf] Reas                                             | uto (0/99)-0<br>on=12 (CAN)<br>on=12 (CAN)<br>Powe                                       | er Curve           |         | Sit<br>OK-N<br>Cu<br>Berge | ce II<br>korman<br>Isto<br>ey Wind | D<br>D<br>me | 1 more 2 |              | SET                | X        |

Also change Customer to the name of system owner and hit "Set".